#### 「美國國家檔案館典藏臺灣舊航空照片」複製申請步驟

文件目的:

本文件是說明當使用者針對「美國國家檔案館典藏臺灣舊航空照片」檢索系統查詢結果,如果需要取得高解析度影像時,相關申請的方式。

檢索系統網址:http://gissrv4.sinica.edu.tw/gis/fpmtw.aspx

#### 申請管道:

- 中央研究院研究團隊在 2008~2009 年實地前往美國國家檔案館調閱原始底片,再利用高解析度數位相機進行翻拍,影像解析度約為500~600dpi,開放專案申請,不收費。
- 如果需要更高解析度,則可以委託美國國家檔案館認可的廠商,協助 調閱原始底片並利用高精度航照掃描儀數位化,影像解析度可達 1200~1600dpi,但費用比較高。

#### 向中央研究院申請資料

申請方式很簡單,只要將所需要申請的航照影像流水編號(顯示影像瀏覽畫面的 左下角)造冊,連同申請目的說明、申請人聯絡資訊,寄到中央研究院人文社會 科學研究中心地理資訊科學研究專題中心,電子郵件信箱: gis@gate.sinica.edu.tw,便會有專人提供協助。

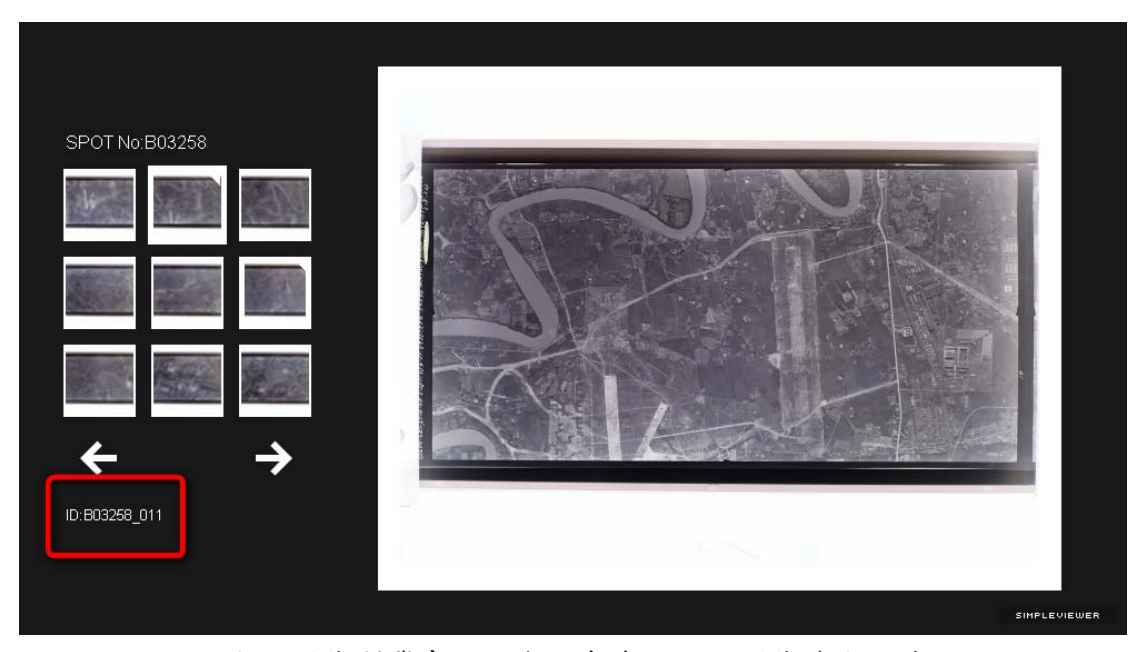

圖 1 影像瀏覽畫面的左下角為該航照影像流水編號

#### 委託國外廠商掃描

如果要取得高解析的電子檔,可以委託美國國家檔案館認可的廠商,協助調閱原 始底片並利用高精度航照掃描儀數位化,相關廠商資訊可以參閱附件一。大致來 說,一幅 9x9 吋的航照,以 1200 DPI 8bits 灰階掃瞄,價格約新台幣 2000 元,9x18 吋則約為 4000 元,價格視航照尺寸、稅金、儲存媒體、郵寄方式等等而有不同, 通常廠商會先報價,確認之後再付款,付款之後大約 4 個星期內可以收到資料。

訂購影像時所需提供的航照資料如下:

#### 1. SPOT No. (底片罐號):

亦即要表明欲申請的影像是存放在哪一卷底片罐內,在NARA 管理原始航照 底片時是用 SPOT No.、CAN #及 Barcode 等方式來識別底片罐。最容易查詢 到的是 SPOT No. (底片罐號),以下是這三種編號的例子:

- SPOT No. (底片罐號):例 B03258
- CAN # (底片筒號):例 ON059439 (非必要)
- Barcode:例 153997372(非必要)

#### 2. ORGN&SORTIE (任務編號)

一卷航照底片可能會包含很多各拍攝任務,每一個拍攝任務會有一組任務編號;例如:6PG/36PS/5M168-Z-3

3. 照片編號

一個拍攝任務當中會拍攝很多張航照,而每一張航照上面都會印有一個航照 編號,要特別注意的是這邊所指的照片編號,不是中研院團隊翻拍影像時的 航照影像流水編號,而是印在照片上的編號。

#### 4. 縮圖

為了避免廠商調閱錯誤,可以附上申請的影像縮圖,確保得到的正確成果。

申請資料範例

SPOT No. : B03258 CAN # : ON059439 (非必要) Barcode : 153997372 (非必要) ORGN&SORTIE : 6PG/ 36PS/ 5M168-Z-3 Image No. : 24 Snap Image :

後續文章中,將詳細介紹各項資訊取得方式。

#### 1. SPOT No. (底片罐號)

底片罐號取得方式有三。一為直接於空照影像涵蓋圖清冊中,直接選取底片 罐號欄位;二為檔案詳細資訊中所示;三為點選詳細資訊中的底片涵蓋圖, 涵蓋圖上方具有此底片罐號的資訊。

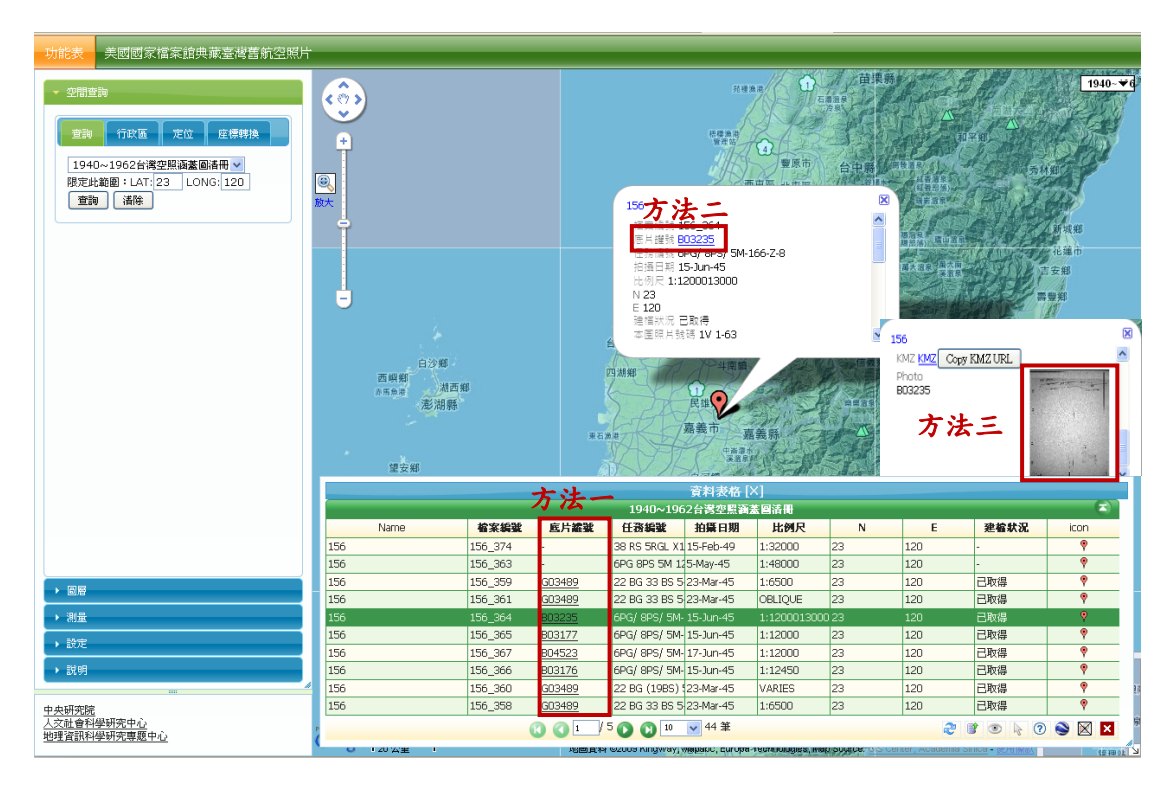

圖2底片罐號獲取方式

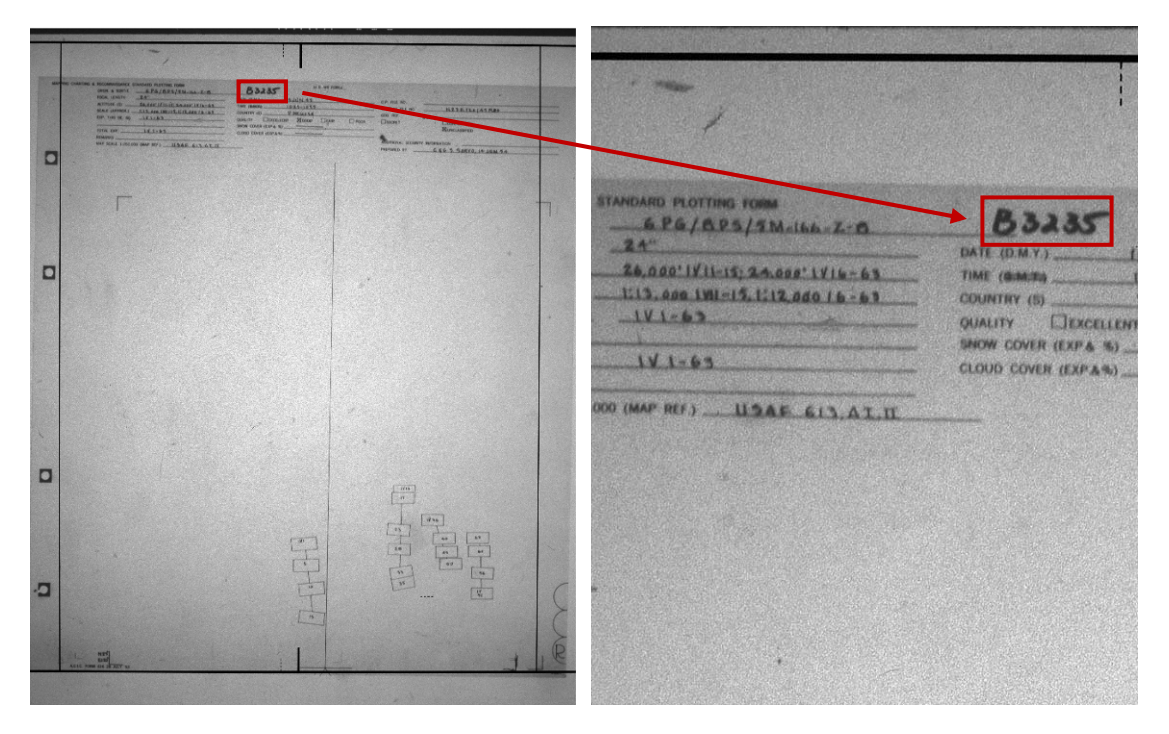

圖 3 涵蓋圖上底片罐號標示處

#### 2. ORGN&SORTIE (任務編號)

任務編號取得方式有四。一為直接於空照影像涵蓋圖清冊中,直接選取任務 編號欄位;二為檔案詳細資訊中所示;三為點選詳細資訊中的底片涵蓋圖, 涵蓋圖上方具有此任務編號的資訊;最後亦可於選定之空照影像側邊處,判 讀其編號。

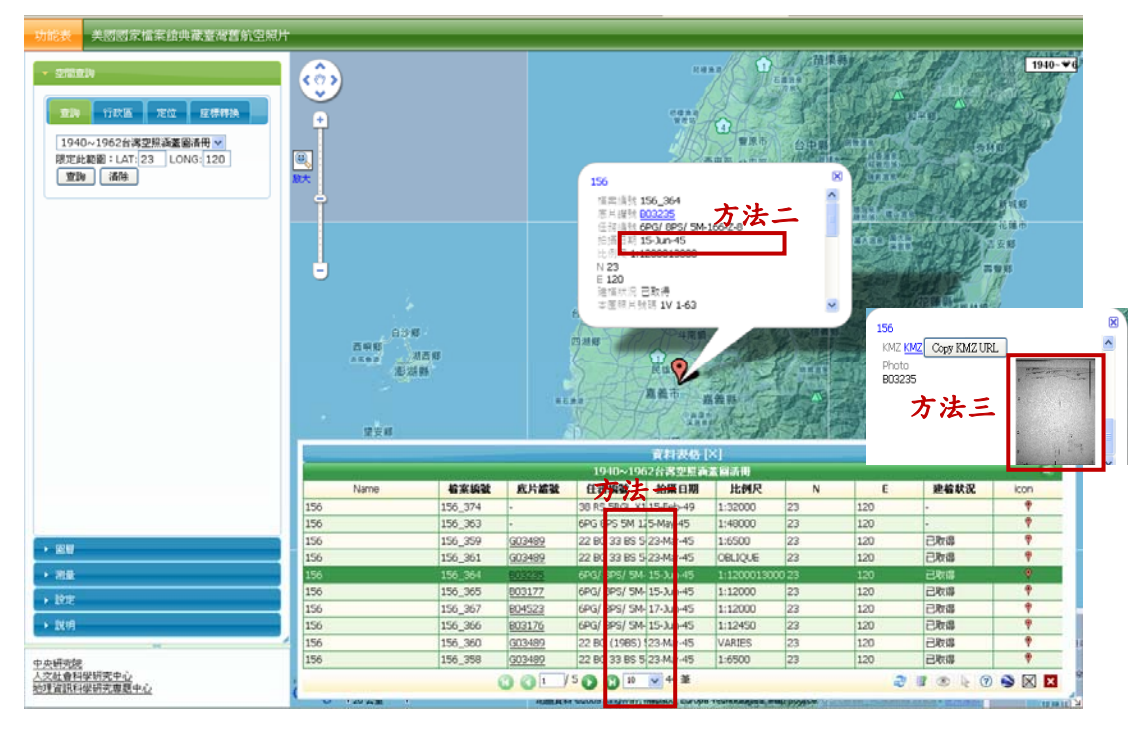

圖 4 任務編號獲取方式

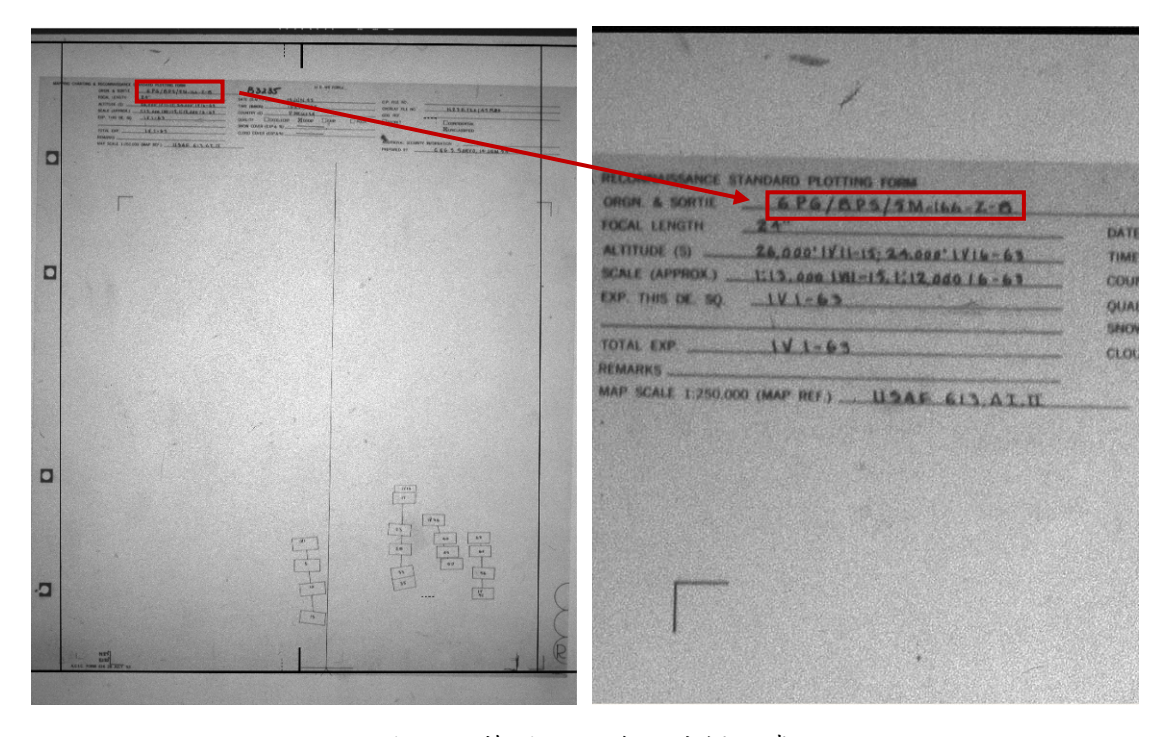

圖 5 涵蓋圖上任務編號標示處

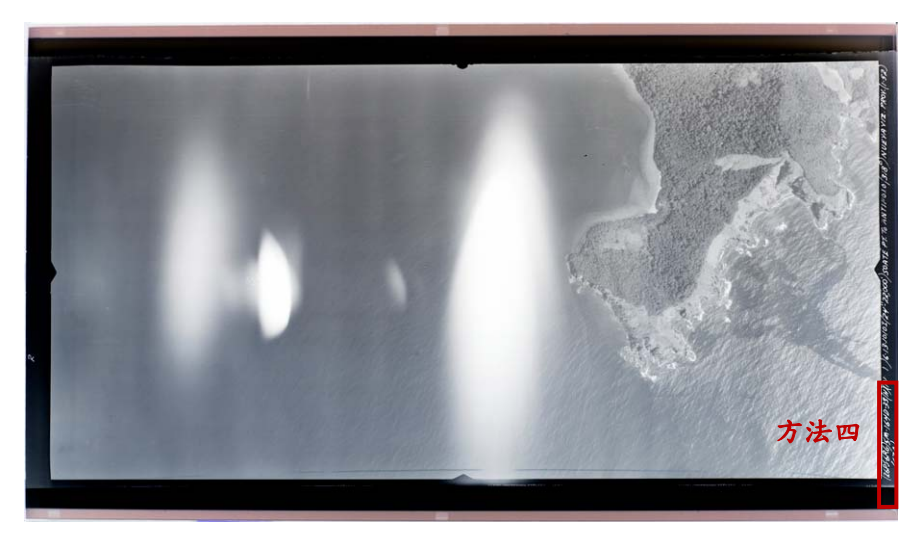

圖 6 於選定影像上直接判斷任務編號

3. Image No. (照片編號)

同一個拍攝任務中會包含很多幅航照,而每張航照上都有獨一的航照編號, 編號位置如下圖紅色框框處所示。

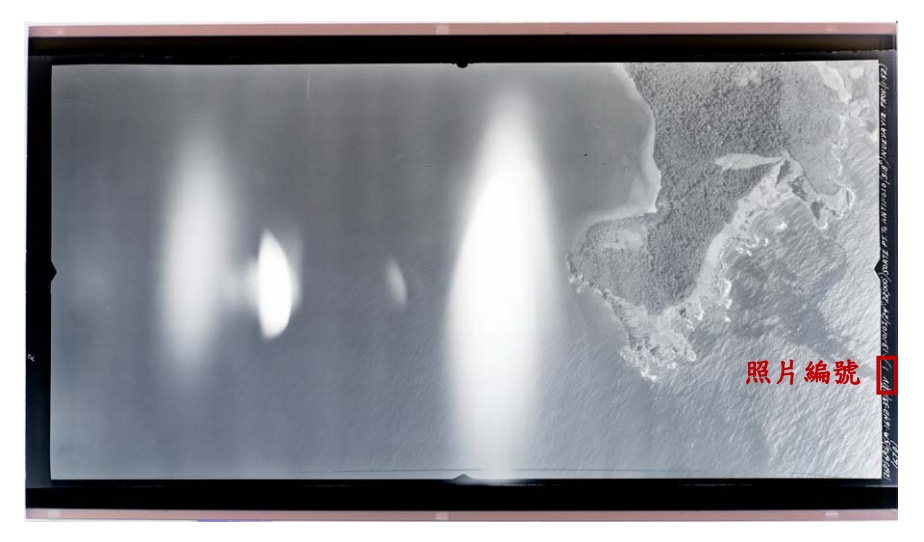

圖 7 於選定影像上直接判斷照片編號

4. Snap Image (縮圖)

附上照片縮圖,以避免廠商調閱錯誤。取得方法為在影像瀏覽畫面上按滑鼠 右鍵執行「Open Image in New Window」,便可下載該航照影像縮圖,再儲存 下來。

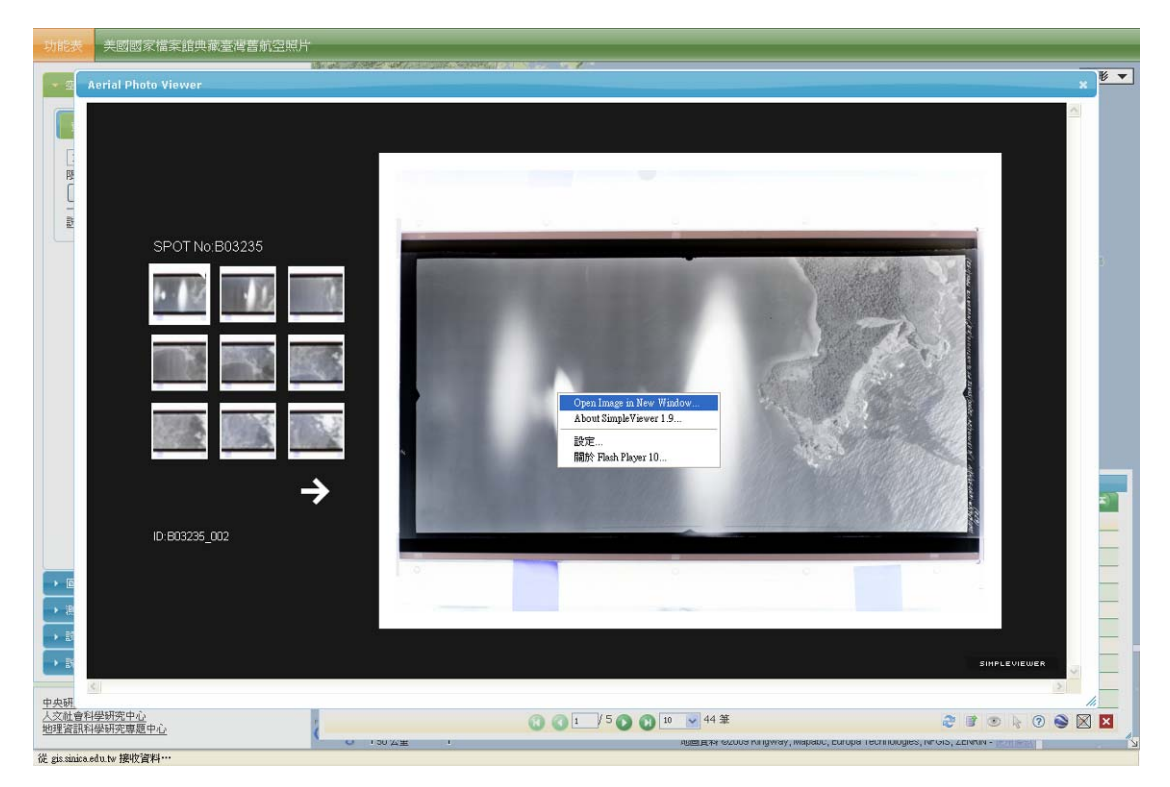

## 圖 8 影像上按滑鼠右鍵下載縮圖

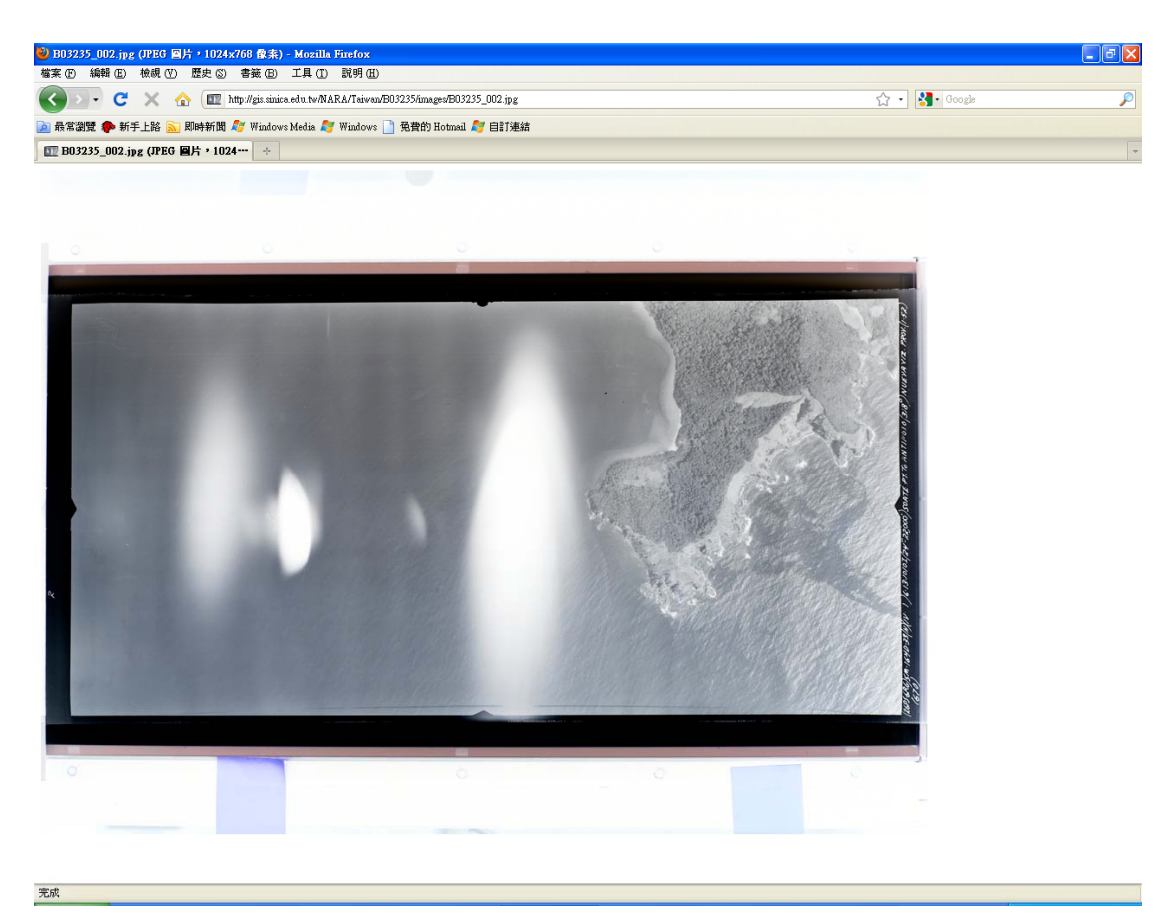

## 圖 9 下載完後即可儲存影像

國內 Riti 公司有提供 NARA 影像代購服務,以下為 Riti 公司聯繫資訊:

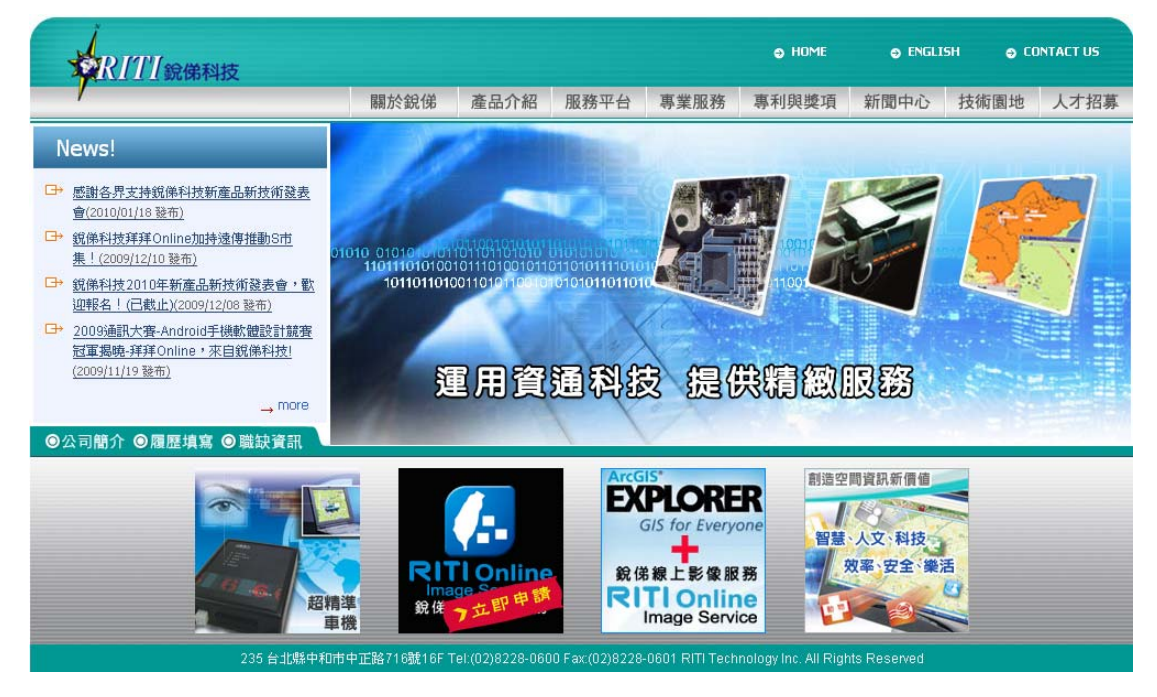

以下為國外廠商聯繫資訊:

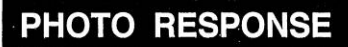

## STUDIO

18712 Purple Martin Lane, Gaithersburg, MD 20879 VOICE: 1-301-529-7119 - FAX: 1-301-948-4948 EMAIL: **joe@photoresponse.com** www.photoresponse.com

## Prices for National Archives Photo Reproduction Services

We specialize in making reproductions of PHOTOS ONLY. We do not handle maps, or aerial images. We offer the outstanding quality reproductions, made with the bighest quality equipment. Our work is often as good as the original (sometimes actually even better).

| Prints                           |                          |                      | Digital files         |                            |
|----------------------------------|--------------------------|----------------------|-----------------------|----------------------------|
| Size                             | B&W                      | Color                | Size                  | Price Per Scan             |
| 5x7and smaller \$ 10.00 \$ 15.00 |                          | 300 dpi              | \$ 10.00              |                            |
| 8x10                             | \$ 12.00                 | \$ 20.00             | 600 dpi               | \$ 20.00                   |
| 11x14                            | \$ 20.00                 | \$ 30.00             | 900 dpi               | \$ 30.00                   |
| 16x20                            | \$ 45.00                 | \$ 60.00             | 1200 dpi              | \$ 45.00                   |
| 20x30                            | \$ 70.00                 | \$100.00             | Files are based or    | 10" on the long side       |
| 30x40                            | \$140.00                 | \$200.00             | Digital files also re | r 10° on the long side.    |
| These are th                     | e high quality prints su | iitable for display. | image (\$9.50)        | equite a 1 un rec for cach |

Normal turn-around time is approximately two weeks. RUSH turn-around time is subject to NARA (3-5 day pull time) plus **Photo Response** work load. Call first for approval, **All RUSH orders are charged 100% additional of** reproduction fee. Rush orders are most often shipped via FedEx or email

All delivered prints are reproductions. We use the finest available materials. All images are reproduced from NARA (National Archives and Records Administration) images. The NARA supplied images may be copies as well. We have no control over what is supplied to us for reproduction. As you are aware, old images may have faded and some reproductions may show this aging and they may have marks, scratches or dust on the original. Unless otherwise directed, we print the entire frame as copied from NARA.

#### EACH image ordered is charged the Pull Fee: \$9.50

#### Packaging & Shipping Charges

| 8x10 & smaller: All Domestic USA will be shipped US Mail                    | \$ 6.00  |
|-----------------------------------------------------------------------------|----------|
| All domestic packages 11x14 & 16x20 will be shipped US Mail                 | \$12.00  |
| All larger (20x30 & 30x40) packages will be shipped by US Mail              | \$25.00  |
| International shipping \$15-35 depends on destination and available service | \$ 35.00 |
| USE YOUR FEDEX acct. shipping charged to you plus handling, USA Only        | \$ 5.00  |
| USE YOUR FEDEX acct International shipping charged to you plus              | \$15.00  |
| Emailed/FTP files are sent as attached files 6r by yousendit.com.           | \$ 10.00 |
|                                                                             |          |

#### What to do if you need help...

If you are looking for information on how to locate a special image follow these simple suggestions:

1. Search the Internet website. http://www.nara.gov (note: do not use the "ARC" number found on that site)

- 2. Contact the Still Picture Office at NARA (301-837-3530)
- 3. Call our office for additional advice and help. (301-948-5212)

4. We offer research services for those who need this professional help for \$40/hour, minimum 4 hours, plus any

photocopy and mailing charges.

Prices subject to change without notice

05/07

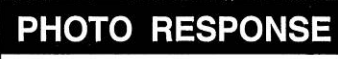

STUDIO

18712 Purple Martin Lane, Gaithersburg, MD 20879 VOICE: 1-301-529-7119 - FAX: 1-301-948-4948 EMAIL: **joe@photoresponse.com** www.photoresponse.com

#### ORDER FORM

| Please PRINT |        |     |          |
|--------------|--------|-----|----------|
| Name:        |        | D   | ate:     |
| Company:     |        |     |          |
| Address:     |        |     |          |
| Address:     |        |     |          |
| City:        | State: | ZIP | Country: |
| Telephone:   | FAX:   |     |          |
| EMAIL:       |        |     |          |

|                          | IMAGE REQUEST               |                              |                     |  |  |  |
|--------------------------|-----------------------------|------------------------------|---------------------|--|--|--|
| NARA ID #                | IMAGE DESCRIPTION           | WHAT YOU NEED/QUAN           | COST                |  |  |  |
| 111-SC-193761<br>EXAMPLE | SOLDIERS ON TANK<br>EXAMPLE | B&W 8X10 2 COPIES<br>EXAMPLE | \$ 24.00<br>EXAMPLE |  |  |  |
|                          |                             |                              |                     |  |  |  |
|                          |                             |                              |                     |  |  |  |
|                          |                             |                              |                     |  |  |  |
|                          |                             |                              |                     |  |  |  |
|                          |                             |                              |                     |  |  |  |
|                          |                             |                              |                     |  |  |  |

Use additional page if necessary.

| Payment Information                                                                                                    | Total Reproduction Fee                                                     |  |  |  |
|----------------------------------------------------------------------------------------------------|----------------------------------------------------------------------------|--|--|--|
| Payment ONLY by: Visa, Master Card & Amex, or check<br>drawn on US bank. All funds must be in US Dollars.<br>Make checks payable to Photo Response. | Total Originals<br>images copied                                           |  |  |  |
| If Check Enclosed<br>Credit Card Number please double check                                                                                         | File Pull Fee \$ 9.50 per Original based on total NARA images pulled above |  |  |  |
| Exp Date MM/YY                                                                                                    | MD Sales Tax (MD residents only) 5%                                        |  |  |  |
|                                                                                                    | SHIPPING see reverse for amounts                                           |  |  |  |
| MUST be the same                                                                                                    | ORDER TOTAL                                                                |  |  |  |
| Signature Required for Credit Card                                                                                                    | NO work begins until payment is received                                   |  |  |  |

Please allow about 21/2 weeks for orders to be completed

05/07

-

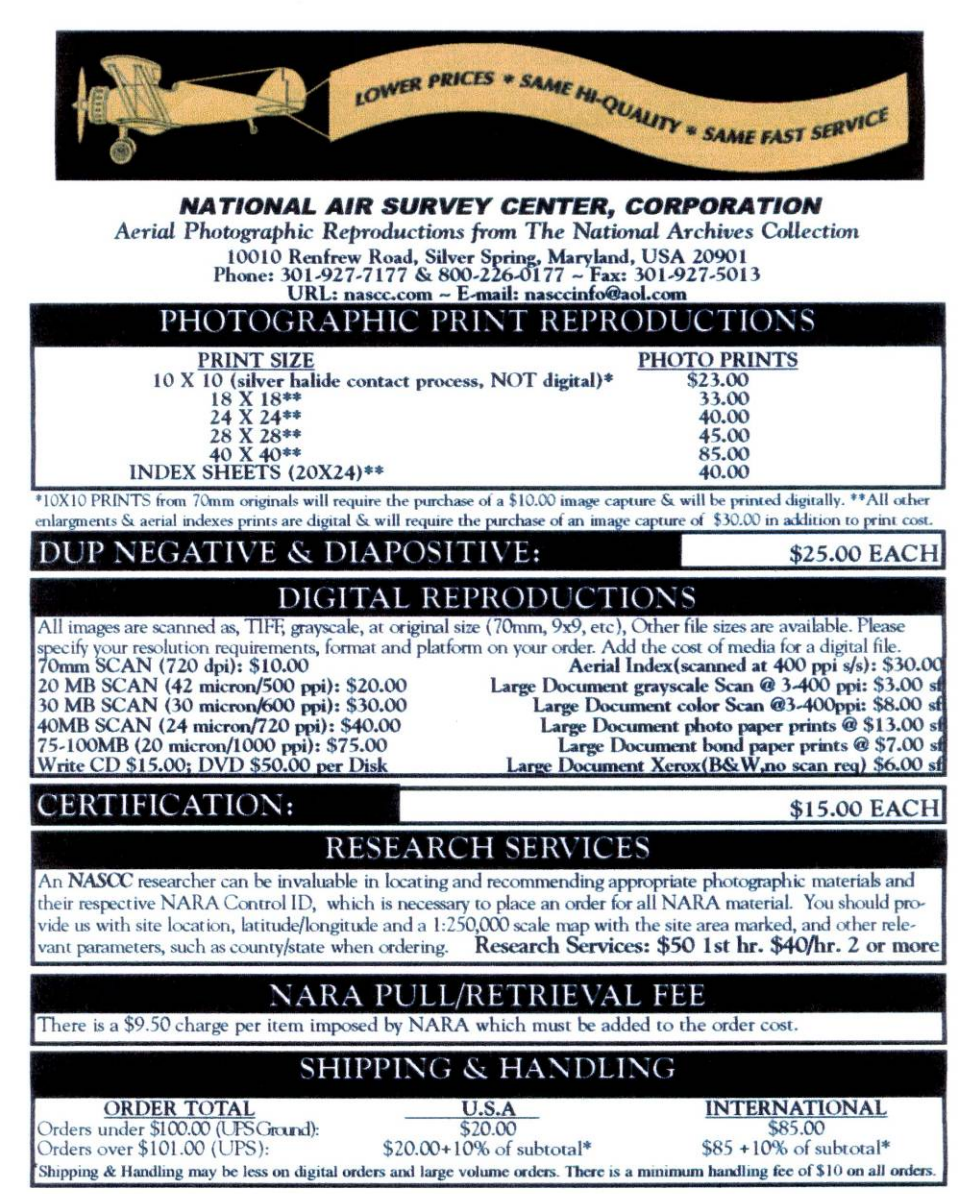

Effective 12/1/2007

10010 Renfrew Road, Silver Spring, Maryland, USA 20901 Phone: 301-927-7177 & 800-226-0177 ~ Fax: 301-927-5013 URL: nascc.com ~ E-mail: nasccinfo@aol.com

### ORDER PROCEDURE & TERMS

Please submit requested order information via mail, e-mail or fax. Phone orders and incomplete orders can not be fulfilled. Allow 15-21 business days for Normal service and 7-15 business days for Rush service (not including shipping time). An order may not be cancelled once the images have been requested from NARA. NASCC can not be responsible for errors made by the customer in placing their order or for any defects or flaws inherent in the original. NASCC does ins best to retain the original character of each image without comprising the quality of the reproduction. As each item is a custom reproduction there can be no returns, substitutions, exchanges or credits. Minimum Order Size is \$50.00. Prices are subject to change without notice. Call us for large volume quotes.

#### ORDER/SHIP INFORMATION

| Purchaser's Name:                                                                                               |                                             |                                                                                                    |
|----------------------------------------------------------------------------------------------------|---------------------------------------------|----------------------------------------------------------------------------------------------------|
| Company Name:                                                                                                   |                                             |                                                                                                    |
| Purchaser's Address:                                                                                            |                                             |                                                                                                    |
| City:                                                                                                    | State/Provin                                | nce:                                                                                                    |
| Country:                                                                                                    |                                             | Postal Code:                                                                                                    |
| Phone:                                                                                                    | Fax:                                        | E-mail:                                                                                                    |
| Ship To Name:                                                                                                   |                                             |                                                                                                    |
| Company Name:                                                                                                   |                                             |                                                                                                    |
| Shipping Address:                                                                                               |                                             |                                                                                                    |
| City:                                                                                                    | State/Provin                                | nce:                                                                                                    |
| Country:                                                                                                    |                                             | Postal Code:                                                                                                    |
| Phone:                                                                                                    | Fax:                                        | E-mail:                                                                                                    |
| in the second second second second second second second second second second second second second second second | COST DETAI                                  | LS                                                                                                    |
| ID'S: RG#~MISSION/RO<br>NARA CONTROL ID                                                                         | LL~NEGATIVE NUMBER(examp<br>SIZE/TYPE REPRO | le:145-CAN ON 09652-31).<br>QUANTITY PRICE                                                                                                    |
|                                                                                                    |                                             |                                                                                                    |
|                                                                                                    |                                             |                                                                                                    |
|                                                                                                    |                                             |                                                                                                    |
|                                                                                                    | SUBTOTAL REPRO                              | COSTS:                                                                                                    |
|                                                                                                    | NARA PULL FEE @ \$9.50/CA                   | N/MAP:                                                                                                    |
| SUBTOTAL                                                                                                    | 5% SALES TAX IF LOCATED                     | IN MD):                                                                                                    |
|                                                                                                    | RUSH FEES (1X SUBT                          | TOTAL):                                                                                                    |
|                                                                                                    |                                             | the second second |
|                                                                                                    | TOTAL CH                                    | ARGES:                                                                                                    |

| Archival Research I                                                                     | international /                                                                                                 |
|-----------------------------------------------------------------------------------------|----------------------------------------------------------------------------------------------------|
| Double Delta I                                                                          | ndustries / X \                                                                                                 |
| Professional Photogram                                                                  | phic Duplication / 4                                                                                            |
|                                                                                         |                                                                                                    |
| Credit Card Orders:                                                                     | +                                                                                                    |
| HOW TO ORDER Call Ioli Free (800) 499 - 7468                                            | A STATE OF A STATE OF A STATE OF A STATE OF A STATE OF A STATE OF A STATE OF A STATE OF A STATE OF A STATE OF A |
| 1. Read the "TERMS" and important notes on the other side of this                       | Company of Mary and State of the second                                                                         |
| 2. Attach your National Archives REPLY TO INQUIRY form. Circle thecall                  |                                                                                                    |
| numbers of the photos you want. Or, write the photo numbers and a brief                 | Black and White Brints                                                                                          |
| tion you would like                                                                     |                                                                                                    |
| 3. Include copies of any photocopies supplied by the National Archives.                 | 11"X14" 8"X10" 5"X/" 4"X5" Digital                                                                              |
| 4. Prepare your payment or credit information, including all fees.                      | \$27.95 \$23.95 \$20.95 \$18.95 \$15.95                                                                         |
| 5. Send you order package to our address at the bottom of this column.                  |                                                                                                    |
| Regular Service ships 10 working days from receipt of your order/payment                | Color Prints (From Color Originals Only)                                                                        |
| Postage and Handling US Overseas                                                        | 11"x14" 8"X10" 5"X7" 4"X5" Digital                                                                              |
| Orders \$31 or less \$9.00 \$20.00                                                      | \$50.55 \$25.55 \$10.55 \$17.55                                                                                 |
| Orders \$31.01 to \$60.00 \$12.00 \$25.00<br>Orders \$60.01 to \$150.00 \$18.00 \$35.00 | Digital images are sized at 8 x 10 & 350dpi any other                                                           |
| Orders \$150.01 to \$250.00 \$22.00 \$40.00                                             | Media fee (CD/DVD Case & Label) of \$5.00 and a                                                                 |
| Orders \$250.01 to \$500.00 \$26.00 \$50.00                                             | Recording fee of \$5.00                                                                                         |
| Orders over \$500 By quotation only - Call                                              | Per CD or DVD required for your images                                                                          |
| Federal Express Shipping is Available Call                                              | Above prices only include natrienal face                                                                        |
| OBDEB COST CALCULATIONS                                                                 | Above prices only merude retrieout jees                                                                         |
| 1. Number of printsX Cost / Print =                                                     | A Complete Range of Services                                                                                    |
| (from the right column of this page)                                                    | Still Picture Services - We offer complete                                                                      |
| 2. Postage & Handling (from the chart above) =                                          | research and duplication services for all images                                                                |
| 3. Add Sales Tax (MD Residence only 5%) =                                               | from the Still Picture Branch. See Prices above.                                                                |
|                                                                                         | AERIAL Duplication - Cartographic aerials                                                                       |
| Order Total (add lines 1, 2, & 3 above) =                                               | are reproduced as scans which are priced by                                                                     |
| ALL PRICES ARE SUBJECT TO CHANGE WITHOUT NOTICE                                         | size and resolution                                                                                             |
| Cand Charle / Manay Order navable to                                                    | 600 DPI scans - \$19.95 each ~ 30 MB                                                                            |
| Send Check/Money Order payable to:                                                      | 900 DPI scans - \$30.95 each ~ 90 MB                                                                            |
| Double Delta Industries, Inc.                                                           | 1600 DPI scans - \$55.95 each ~ 122 MB                                                                          |
| or fill out the credit card information below to get started !                          | is not been price you must add the NADA                                                                         |
| by signing, the cheft agrees to the terms as outlined on the other side of th           | fee, of \$9.50 to access each original print                                                                    |
|                                                                                         | or film can. The media and recording fees                                                                       |
| VISA Wastercard AMEX Discover Check Woney Order                                         | for CD or DVD must be added also.                                                                               |
| Card Number                                                                             | Prints of Aprials are prized for sizes from                                                                     |
|                                                                                         | $8'' \times 8''$ to $40'' \times 40''$ - Call for Prices                                                        |
|                                                                                         |                                                                                                    |
|                                                                                         | We offer duplication Services from<br>the Cartographic Branch for Mans or                                       |
| Expiration date Print name as shown on the card Signature of Card Hold                  | er Charts where the originals are smaller                                                                       |
| (Required When paying by Credit                                                         | Card) than 13" x 19" (33 x 48 cm).                                                                              |
|                                                                                         |                                                                                                    |
| Archival Research International / Double Delta Industries,                              | A Our professional photographic duplication<br>department has a photo reproduction workstation in               |
| Orders: Call toll free: 1 - 800 - 499 - 7468                                            | the U.S. National Archives II. Maybe you have seen                                                              |
| Customer Service: (301) 854-5135 FAX: (301) 854-5136                                    | us in one of over twenty publications. At Archival<br>Research International/Double Delta Industries, your      |
| E-mail address: DoubDelta @ aol.com                                                     | business is important to us. Not only can we make                                                               |
| Visit our Web Sites at: www.doubledelta.com or www.military                             | sonal photos, and provide research services.                                                                    |
|                                                                                         | Provide reported by these                                                                                       |

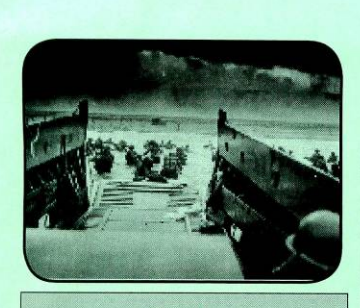

TERMS

Duplication is a custom order, proposed by the client and normally cannot be canceled or returned for credit, refund or exchange. All retrieval fees, postage & handling fees, and media fees are non-refundable. We charge \$45.00 returned check fee. Exact dimensions of the product vary and are determined by the original.

Certain photographs or information provided may be copyrighted. Clients are advised to follow current laws and obtain the necessary rights, if needed. Archival Research International/ Double Delta Industries, Inc. strives for customer satisfaction. However, the user agrees that we cannot be held responsible for errors made by the customer in ordering, clarity of reproductions (clarity depends on the condition of the originals), or damages arising from our research and/or reproductions to include client's reliance on products provided.

PHOTOGRAPHIC RESEARCH

Unsure of the photograph you want or need ? No Problem !

We'll be glad to research the photos or topic that you need and identify what is available. Contract us for this special service. Thanks for getting the photographs I wanted ! - M. Strauss (Maryland) Thanks for help with my book - F. Jackson (Washington, DC) Great restoration of my photo ! -Thanks - M. Berkowitz (Virginia) The prints for our book were the best - I. Coutts (Toronto, Canada) Multiple Prints from one (1)

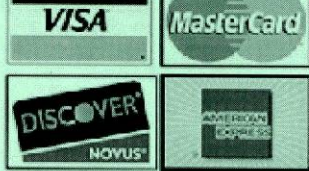

Professional Photo Research \$40.00 per hour

#### VERY IMPORTANT NOTE

Some Images can be identified from the National Archives Website/Database (ARC). <u>- HOWEVER -</u>

ARC numbers may NOT be used to order reproductions. \*

Please use the NARA Locator number or NAIL number to order your reproduction. This number is found on the page where the image details are provided. Example: 111-SC-290035 - Record Group (111) - Series (SC) - Item (290035) (May also be proceeded by Location code NWDNS)

\* If orders are received with ARC numbers and we must convert them, you will be charged at least the minimum \$20.00 research fee.

| Name:                       |            |
|-----------------------------|------------|
| Company:                    | I          |
| Address:<br>City,state, Zip |            |
| Telephone:                  |            |
| FAX:                        | 1          |
| E-Mail:                     | Datadi 151 |

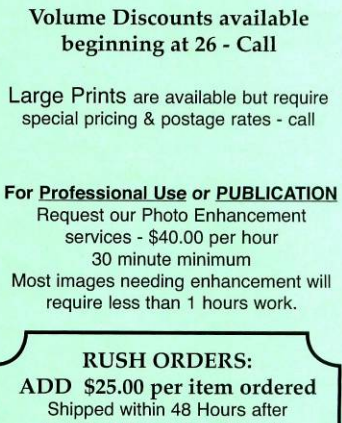

original are priced Differently - Call

Shipped within 48 Hours after receipt of the originals from the National Archives \* \*Allow 5 to 7 days - minimum for material delivery from NARA for Reproduction

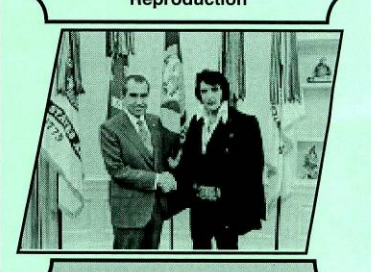

Due to the age and condition on many historic images, consider

Photo - Enhancement

as part of your reproduction order.

Dated: 15 MAR 2007 © Double Delta Industries, Inc.

# Aerial & Cartographic Reproduction

1

| Digitize Aerial records from NARA su                                                                                                    | pplied original film (Available up-to-3200dpi<br>optical resolution)                                                                                                |  |  |  |
|----------------------------------------------------------------------------------------------------|----------------------------------------------------------------------------------------------------|--|--|--|
| DPI (Microns) 1:10,000 1:20,000 1:24,00                                                                                                    | 0 1:28,800 1:31,680 Price (TotalMB)                                                                                                    |  |  |  |
| 600 (42) 1pixel=16.7" 1pixel=33.3" 1pixel=40                                                                                                    | .0" 1pixel=48.0" 1pixel=52.8" \$34.00 ( 29MB)                                                                                                    |  |  |  |
| 900 (28)  pixel=11.1"  pixel=22.2"  pixel=26                                                                                                    | .7" lpixel=32.0" lpixel=35.2" \$49.50 ( 66MB)                                                                                                    |  |  |  |
| 1200 (21) Inivel= 8.3" Inivel=16.7" Inivel=20                                                                                                    | $0^{"}$ 1pixel=24 0" 1pixel=26 4" \$60.50 (117MB)                                                                                                    |  |  |  |
| 1200 (21) Ipixel 8.5 Ipixel 10.7 Ipixel 20                                                                                                    | 0" lpixel 24.0 lpixel 20.4 \$06.00 (117MB)                                                                                                    |  |  |  |
| $\frac{1600}{10}  \text{Ipixel} = 6.3  \text{Ipixel} = 12.3  \text{Ipixel} = 13$                                                                                                    | .0 1pixei-18.0 1pixei-19.8 \$90.00 (207MB)                                                                                                    |  |  |  |
| *Note: Ratios are approximate & assume an original 9x9 film format – 70                                                                                                    | mm, 4x5, 12x12, etc. will scale differently II Price is based on TotalMB                                                                                            |  |  |  |
| Set-up & Recording Fee: \$25/CD-R OR \$75/I<br>700MB CD-R / 4.4GB DVD -or- Hard Dive a                                                                                                    | DVD Session         Save \$\$ - supply the blank CD-R or DVD           ptions available         Remember to Add NARA Fee                                            |  |  |  |
| Digitize (% HI Grassede<br>(# 4000pi optical) Aerie                                                                                                    | al Reproduction                                                                                                    |  |  |  |
| 20x24 Index /Overlav                                                                                                    |                                                                                                    |  |  |  |
| \$26.00 8 x 8 F                                                                                                    | Kodak Print [87% Scale] \$16.00                                                                                                    |  |  |  |
| φ <b>40.00</b><br>Includes CD-R                                                                                                    | Digital Prints (Note: Print Scales are<br>based on 949 original)                                                                                                    |  |  |  |
| setup & recording 10 x 10 [100% See                                                                                                    | $1 \le 1 \le 00 \ 1 \ 24 \ y \ 24 \ [2500/ Sector] = 1 \le 36 \ 00$                                                                                                 |  |  |  |
|                                                                                                    | $24 \times 24 [250\% \text{ Scale}] + 50.00$                                                                                                    |  |  |  |
| SCALE/CROP/Composite FEES 14 X 14 [150% Sca                                                                                                    | $\begin{bmatrix} 526.00 \\ 30 \\ x \\ 30 \\ x \\ 30 \\ \begin{bmatrix} 300\% \\ Scale \\ \end{bmatrix} \\ \begin{bmatrix} 561.00 \\ 561 \\ 0 \\ 0 \\ \end{bmatrix}$ |  |  |  |
| starting at \$15.00 18 x 18 [200% Sca                                                                                                    | le] $31.00 \parallel 40 \ge 40 \ge 430\%$ Scale] $81.00$                                                                                                    |  |  |  |
| <b>Oversized Documents</b>                                                                                                    | Maps, Drawings, Patents, Plans, Overlays, Indices, etc.                                                                                                    |  |  |  |
| Over Sizea Documents                                                                                                    | $\Box O O O \Gamma - @ - B/W$                                                                                                    |  |  |  |
| Digitize Cartographic records from (Available up-to-600 dpi                                                                                                    | Coast & Geodedic Survey T-Chart 4x6 Orig. Format b/w Negative @ 1600dpi                                                                                             |  |  |  |
| RARA supplied original materials optical resolution)                                                                                                    | [» 62MB] = \$40.00 — <u>includes</u> CD-R: Set-up & Recording Fee                                                                                                   |  |  |  |
| <u>FORMAT</u> <u>B/W</u> <u>Color</u>                                                                                                    | ICC Railroad Valuation Map 24x56 Blueprint @ 300dpi                                                                                                    |  |  |  |
| Scan $\bigcirc$ == \$ 3.00/Sq.Ft. \$ 8.00/Sq.Ft.                                                                                                    | (reversed) b/w [ $\sim 121MB$ ] = \$28 • Color [ $\sim 362MB$ ] = \$75                                                                                              |  |  |  |
| Print <b>P</b> == \$10.00/Sq.Ft. \$15.00/Sq.Ft.                                                                                                    | <b>CALCULATING COST:</b> (Note: Std. Scan is @ 300DPt)<br>(Width in inches X Lenth in inches) ÷ 144 = Square Feet                                                   |  |  |  |
| $Scan \& \\ Print \\ Scan & Scan & Scan \\ Scan & Scan \\ Scan$ | (Width in inches X Lenth in inches) X $DPI^2 = Total b/w MB$                                                                                                    |  |  |  |
| Set-up & Recording Fee: \$ 25/CD-R -OR- \$75/DVD Session • Save \$\$ supply the blank CD-R or DVD                                                                                                    | (Width in inches $\mathbf{X}$ Lenth in inches) $\mathbf{X}$ DPI <sup>-</sup> $\mathbf{X}$ 3 = Total RGB MB                                                          |  |  |  |
| 700MB CD-R / 4.4GB DVD -on- Hard Drive options available • Remember to Add NARA Fee                                                                                                    | <b><u>Print Note</u>:</b> when calculating Sq.Ft., <i>please</i> add 1 inch to each dimension to allow for printer's lead-edge & margin requirements                |  |  |  |
| OIL COMPANIES                                                                                                    | PAY DOUBLE                                                                                                    |  |  |  |
| Quality Statement                                                                                                    | Terms and Conditions                                                                                                    |  |  |  |
| National Archive materials are reproduced, with respect to the                                                                                                    | <ul> <li>Orders may not be canceled once Do You Graphics receives the<br/>original materials from the National Archives (Items ordered)</li> </ul>                  |  |  |  |
| reproduction method chosen by the customer.                                                                                                    | are not inventory items.) A Cancellation Fee will be charged!!                                                                                                    |  |  |  |
| not limited to, cropping, scaling, gray/color level adjustment, scratch/spot                                                                                                    | • Do You Graphics can not be responsible for order errors made by the                                                                                               |  |  |  |
| removal, image manipulation/alteration/collage, image colorization & etc.                                                                                                    | process. Reproductions made can not be returned for credit, refund or                                                                                               |  |  |  |
| I nese Quality standards do not constitute a warranty of quality; the quality<br>of reproductions will be determined by the image quality of the original                                                                                                    | exchange.                                                                                                    |  |  |  |
| National Archive materials as well as the inherent limitations of the<br>duplication process.                                                                                                    | for HARDCOPY reproduced records                                                                                                    |  |  |  |
|                                                                                                    | Tor mandeor r reproduced records                                                                                                    |  |  |  |
|                                                                                                    |                                                                                                    |  |  |  |
| Do Vou Granhies I I III Free Vice                                                                                                    |                                                                                                    |  |  |  |
| DU 100 0100 100 800.418.8344                                                                                                    |                                                                                                    |  |  |  |
| Celebrating over 12 years                                                                                                    | Prices Effective: 01 Oct 2007                                                                                                    |  |  |  |
| in the Vendor Program                                                                                                    | AND are subject to change without notice                                                                                                    |  |  |  |

page 2 🔨

# **Do You Graphics**

14827 Old Frederick Road Woodbine, MD 21797-8615 doyou@ix.netcom.com www.do-you.com

A Marth

410.442.1060 = Voice

Toll Free 800.418.8344

# **Digital Files**

| SAMPLE 1 | Digital | [RAW Scan] | Record | Fees:  | [See Ae<br>for La | rial (10p page 2)<br>rger size options] |
|----------|---------|------------|--------|--------|-------------------|-----------------------------------------|
| 5x7      | b/w     | @ up to    | 300dpi | (3.2ME | 3) =              | \$ 7.75                                 |
| 5x7      | color   | @ up to    | 300dpi | (10MB  | ) =               | \$16.00                                 |
| 5x7      | b/w     | @ up to    | 600dpi | (13MB  | ) =               | \$19.50                                 |
| 5x7      | color   | @ up to    | 600dpi | (38MB  | ) =               | \$36.50                                 |
| 8x10     | b/w     | @ up to    | 300dpi | (7.2ME | 3) =              | \$13.00                                 |
| 8x10     | color   | @ up to    | 300dpi | (22MB  | ) =               | \$28.00                                 |
| 8x10     | b/w     | @ up to    | 600dpi | (29MB  | ) =               | \$34.00                                 |
| 8x10     | color   | (a) up to  | 600dpi | (87MB  | ) =               | \$52.00                                 |

Many Scan options are available. Files sizes can be customized. <u>Print Preparation Service</u> of scans is also available — *please ask* UNCOMPRESSED TIF • 8bit - 16bit avail. • RGB - OR- Grayscale

# Still Picture Reproduction

| Prints.         |           | <u>B/W</u> <u>Color</u> |
|-----------------|-----------|-------------------------|
| <u>1 1 1110</u> | 5" x 7"   | = \$10.00 \$16.50       |
| DTHER SIZES     | 8" x 10"  | = \$11.50 \$18.50       |
| AVAILABLE       | 11" x 14" | = \$17.50 \$23.50       |
| PLEASE CALL     | 16" x 20" | = \$20.50 \$33.50       |
| FOR PRICING     | 20" x 24" | = \$27.50 \$45.50       |
|                 | 24" x 30" | = \$47.50 \$66.00       |

## **NARA Archival Material Fees**

Still Pictures= \$ 9.50 per itemOversize Documents= \$ 9.50 per itemAerial Can Fee= \$ 9.50 per Can

# Shipping & Handling Charges

**2 - CD-Rs or DVDs, 3 - 8" x 10"** OR **6 - 5" x 7" prints** • 1st Class Mail = \$6.00 • Global Priority Mail = \$16.00

4 - CD-Rs or DVDs, 10 - 8" x 10" or 20 - 5" x 7" prints
 Priority Mail = \$13.00
 Global Priority Mail = \$16.00
 FedEx Economy = \$20.00
 Next Day = \$29.00

Set-up & Recording Fee: \$ 25.00/CD-R OR \$75.00/DVD Session 700MB CD-R / 4.4GB DVD -OR- Hard Drive *options* available Save \$10.00: Supply the <u>Blank</u> CD-R & pay only \$15 or DVD & pay only \$65

EPost delivery: uploads-to- 60MB \$15.00 Larger volume transfers available..., please call to discuss Files can be uploaded to **Dyg**'s WebServer -**OR**- to yours

Digital [uwwa]Record: To accommodate the requirements of the preferred publishing process and allow more bands-on control, the original record as supplied by NARA will be scanned – the digitized [uw] file will then be straightened, rotated, inverted, cropped and sized as required per the order request. <u>Tonal Levels & UnSharp</u> <u>Masking will Not</u> have been applied. These <u>publication adjustments</u> will be left to the discretion of the user. If time, resources or experience are an issue, ASK about our Print Preparation Service for scanned materials. [Need Custom options? – Lefstalk]

# **Research Service**

We have been working in NARA for *over 12 years* and have extensive experience in still picture, arial and document research. In that time we have kept detailed records of our searches in an effort to create our own knowledge pool of the holdings. We use and extend this pool with every search.

Often, our experience can help shorten the length of a scarch and save our client money. This is important.

# \$37.00 per hour no minimum times required

Please call and tell us about your project. We'll work it out together.

All prints 11x14 and larger are rolled and shipped in TUBES prices for 12" thru 36" • longer slightly more • US Priority Mail = \$14.00 • Global Priority = \$21.00

• FedEx Economy Air = \$23.00 • FedEx Next Day Air = \$32.00 • FedEx Express Air = \$35.00 • FedEx Ground = \$16.00 • FedEx International = Case by case